# **GUIDA ALLA COMPILAZIONE**

# Compilazione

Ogni utente dovrà compilare obbligatoriamente la scheda anagrafica e le schede tecniche in base alle proposte di investimento aggiudicatrici l'incentivo degli Accordi di Programma. In ogni scheda, ad eccezione dell'anagrafica, sono presenti delle sezioni già compilate dal sistema in base ai dati inseriti nelle schede di rilevazione dei dati.

L'utente dovrà quindi compilare le sezioni vuote.

Il tasto "Compila" del menù di compilazione consente di accedere a tutte le schede di monitoraggio.

Per accedere alla compilazione di ogni scheda, e quindi alle singole sezioni che la

compongono, è necessario cliccare sul simbolo e mentre tramite il simbolo è possibile visualizzare la relativa sezione senza poter effettuare modifiche o inserimenti.

La compilazione può avvenire tramite più sessioni di lavoro.

Per salvare e/o annullare i dati inseriti in ogni campo è necessario cliccare sui rispettivi tasti "Aggiorna" ed "Annulla" posizionati in fondo alla schermata, con la possibilità di apportare tutte le opportune modifiche fino alla predisposizione della versione definitiva.

Tutti i campi di ogni scheda devono essere obbligatoriamente compilati.

Sono inoltre visualizzabili le seguenti icone che indicano all'utente lo stato della compilazione:

- **compilazione non iniziata**
- compilazione iniziata, tutti campi vuoti
- compilazione iniziata, alcuni campi vuoti
- compilazione finita, nessun campo obbligatorio vuoto

## Inserimento degli allegati

Per inserire gli Allegati selezionare "Allegati" dal menù di sinistra. Tramite il tasto "Sfoglia" selezionare l'allegato da inserire (saranno accettate soltanto le seguenti tipologie di allegati: jpg, gif, tiff, png, pdf, html, txt)) specificando l'allegato inserito nello spazio "Intestazione allegato". Selezionare il tasto "upload" ed automaticamente l'allegato verrà inserito.

In ogni tabella all'interno delle schede di monitoraggio (ad eccezione dell'anagrafica) sono presenti degli appositi spazi per l'inserimento degli allegati. Occorrerà quindi selezionare l'allegato desiderato nel menù a tendina.

### Stampa

Le schede in via di compilazione e il facsimile di consultazione possono essere stampati semplicemente posizionandosi sulla sezione interessata, cliccando una volta sulla pagina visualizzata e scegliendo il comando "Stampa" del browser utilizzato.

### Salvataggio e invio Accordi di Programma

Le schede di monitoraggio sugli Accordi di Programma, dovranno essere inderogabilmente inviate all'AIFA, entro e non oltre le ore ...del giorno ...

Ai fini dell'accettazione farà fede la data di acquisizione da parte del sistema informatico.

Affinché l'invio delle schede risulti effettivo, è tuttavia necessario effettuare la chiusura della versione definitiva, cliccando sul tasto "Invia" dal menù di compilazione, che consente di prendere visione delle schede compilate con la correttezza formale della compilazione. Saranno evidenziate in rosso le schede la cui

compilazione risulti incompleta; occorrerà cliccare sul simbolo per visualizzare direttamente il/i relativo/i campo/i ed effettuare le opportune correzioni; a questo punto l'utente dovrà nuovamente cliccare sul tasto "Invia" e ripetere le sopraindicate operazioni. Qualora dal controllo della chiusura risulti che le schede siano state interamente e correttamente compilate, l'utente dovrà prendere visione ed accettare la nota informativa. A tal punto potrà inviare le schede di rilevazione dati all'AIFA.

Attenzione: dopo la chiusura definitiva non sarà più possibile modificare le schede. La chiusura/invio degli Accordi di Programma sarà effettiva quando riceverete al vostro indirizzo di posta elettronica la "ricevuta" di avvenuta "spedizione" che conterrà anche data ed ora di spedizione. In caso contrario il modello non potrà essere preso in considerazione per la valutazione.